## Requesting home delivery on a Non-Catalog Purchase Order

During the current situation only, this can be achieved by entering the address for delivery as a Text Attachment to your requisition. **This works for Non-Catalog requisitions ONLY**. Marketplace items can only currently be delivered to your usual delivery locations.

## Adding your temporary delivery address as a Text Attachment to your order

Go through the requisitioning process as normal until you reach the Checkout screen.

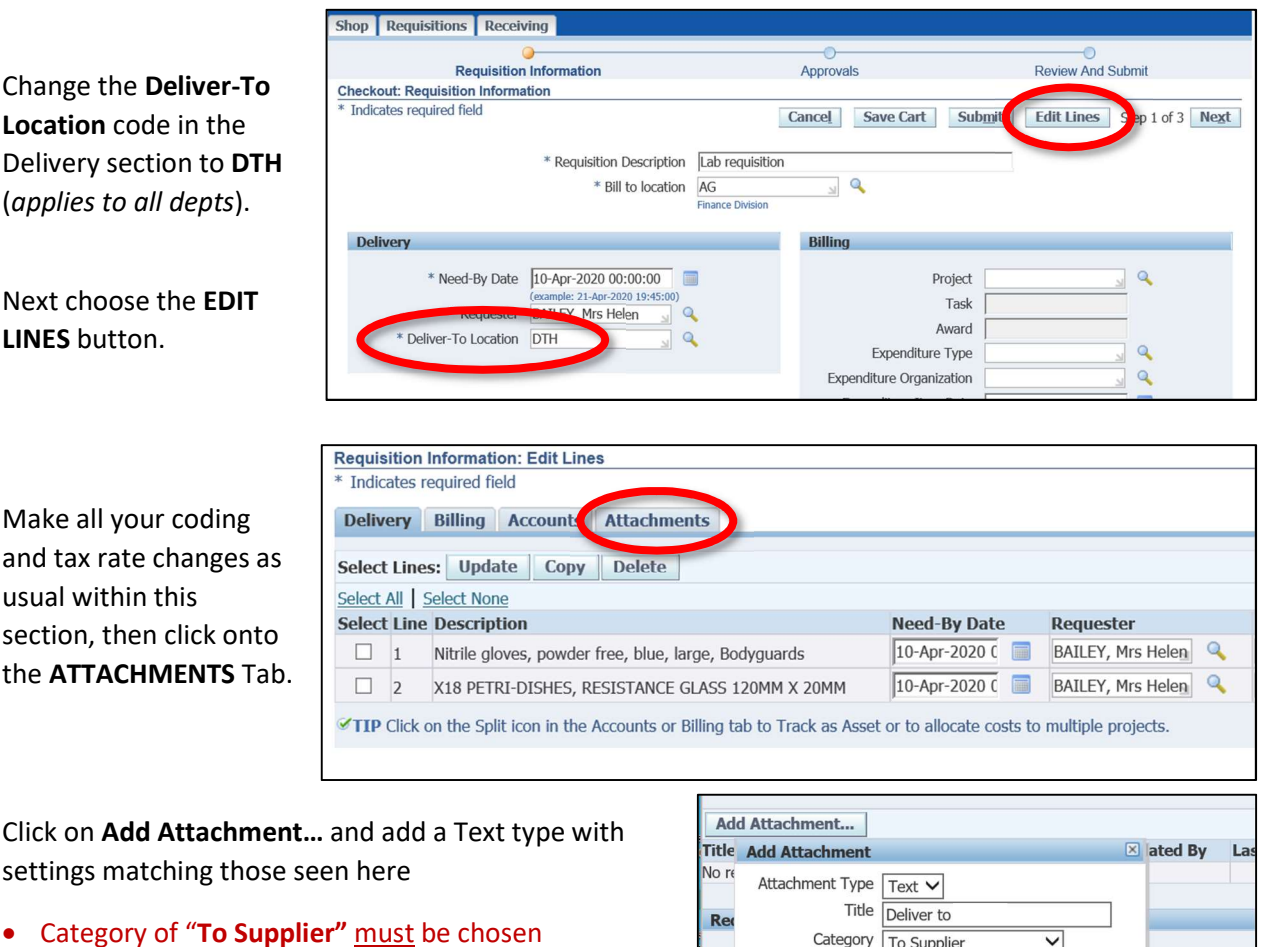

• Include "PLEASE DELIVER TO" above your address

Click on the **SAVE** button. You will see a confirmation that the attachment has been added but not committed.

Category To Supplier Line Unit Text PLEASE DELIVER TO: Each 1 Any Road ~ Myvillage Pack Mytown T Countyshire or a particular V PO5 TCD Save Add Another Cancel

Click **Close** on the message, then **Apply**. Complete Checkout as normal to commit the attachment.

Your text will appear on the Purchase Order as seen below.

|                                                                                                    | Su | b Total   | 101.92 |
|----------------------------------------------------------------------------------------------------|----|-----------|--------|
|                                                                                                    | VA | T         | 20.38  |
|                                                                                                    | Gr | and Total | 122.30 |
| Instructions<br>PLEASE DELIVER TO:<br>1 Any Road<br>Myvillage<br>Mytown<br>Countyshire<br>PO5 TCD. |    |           |        |

## I made a mistake when I added the attachment?

If you have already delivered the order to the supplier please contact your supplier and give them the Purchase Order number and the required change. If it is not yet with them, it is possible to for a Buyer to change the text before the PO is generated and sent. To do this:

- Go to Buyer's Work Centre > Orders
- Search for or locate the order in the **Headers** tab and enter the order details.
- Under the **Lines** tab of the order, click on the **Details** icon alongside an item in the Lines tab.

| Standard Purchase Order 3199881                                            |        |           |                           |                          |         |     |           |      |      |        |        |             |             |      |        |
|----------------------------------------------------------------------------|--------|-----------|---------------------------|--------------------------|---------|-----|-----------|------|------|--------|--------|-------------|-------------|------|--------|
|                                                                            |        |           | Actions View Invoices     |                          |         |     |           |      |      |        |        | ✓ Go Update |             |      |        |
| ✓TIP To change tax go to Actions > Change amount > Go then Manage Tax > Go |        |           |                           |                          |         |     |           |      |      |        |        |             |             |      |        |
| Search                                                                     |        |           |                           |                          |         |     |           |      |      |        |        |             |             |      |        |
| Header Lines Shipments Distributions                                       |        |           |                           |                          |         |     |           |      |      |        |        |             |             |      |        |
|                                                                            |        |           |                           |                          |         |     |           |      |      |        |        |             |             |      |        |
| Ope                                                                        | rating | Jnit Cami | bridge Univ               | ersity                   | Status  | Арр | rovea, ke | serv | /ea  |        | Total  | 01.92       | GBP         |      |        |
|                                                                            |        |           |                           |                          |         |     |           |      |      |        |        | Need-       | By/Start    |      |        |
| Line                                                                       | Туре   | Item/Job  | Description               | 1                        |         |     | Category  | Qty  | Unit | Price  | Amoun  | t Date      |             | D    | otails |
| 1                                                                          | Goods  |           | X18 PETRI-D<br>GLASS 120M | DISHES, RES<br>IM X 20MM | ISTANCE |     | LPMA      | 1    | Each | 101.92 | 101.92 | 2 10-Apr    | -2020 00:00 | 0:00 |        |
|                                                                            |        |           |                           |                          |         |     |           |      |      |        |        |             |             |      |        |

- Click the **Update** button, top right of the screen.
- Under "Attachments", bottom left, you can now use the **yellow pencil icon** to edit. Click the icon and make your changes on the next screen, then click **Apply**.
- Click Apply on the next screen, then Save to commit the changes.
- You can now generate and send the PO to the supplier.